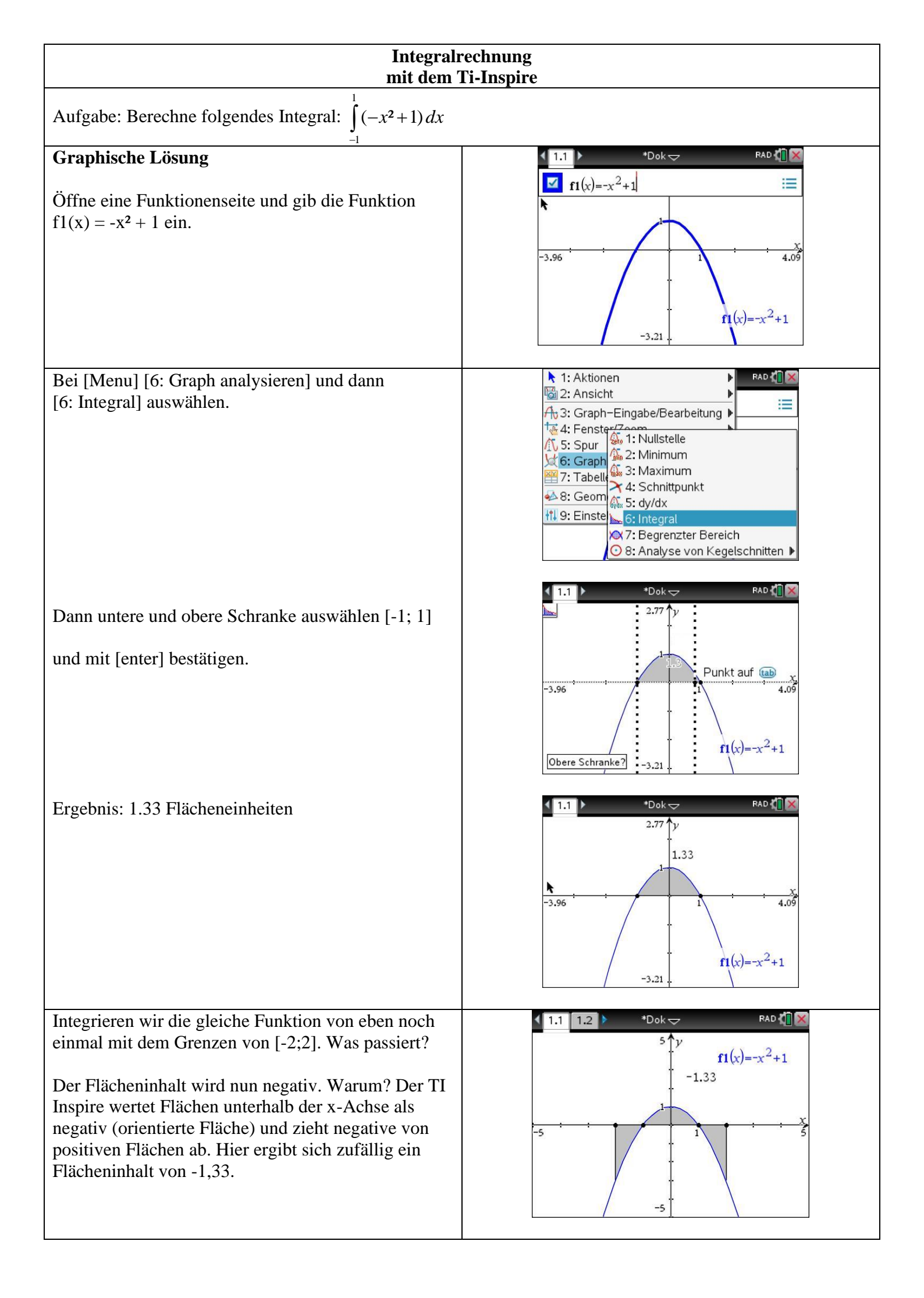

Möchte man das nicht, sondern sollen alle Flächen positiv gewertet werden, kann man von Nullstelle zu Nullstelle integrieren oder man setzt die Funktion bequemerweise in Betrag  $|-x^2 + 1|$ . Bei Betrag bleiben positive Werte positiv und negative werden positiv gemacht.

Die Funktion sieht dann wie auf dem Bild aus. Nun werden alle Flächen positiv gewertet und es ergibt sich ein Flächeninhalt von 4.

Wähle hierzu eine Calculatorseite aus und wähle das

Nun kann man die Funktion und die Grenzen eingeben. Ebenso kann man hier die Betragsstriche

eingeben. Will man z.B. die Funktion oder die Grenzen verändern, dann wählt man bequem die

Funktion über die Pfeiltasten OBEN aus und

bestätigt mit [enter]. Dann erscheint eine Kopie des Integrals, das man verändern kann. Hat man die

Funktion irgendwo schon beispielsweise als f1(x) definiert. kann man auch einfach f1(x) anstatt

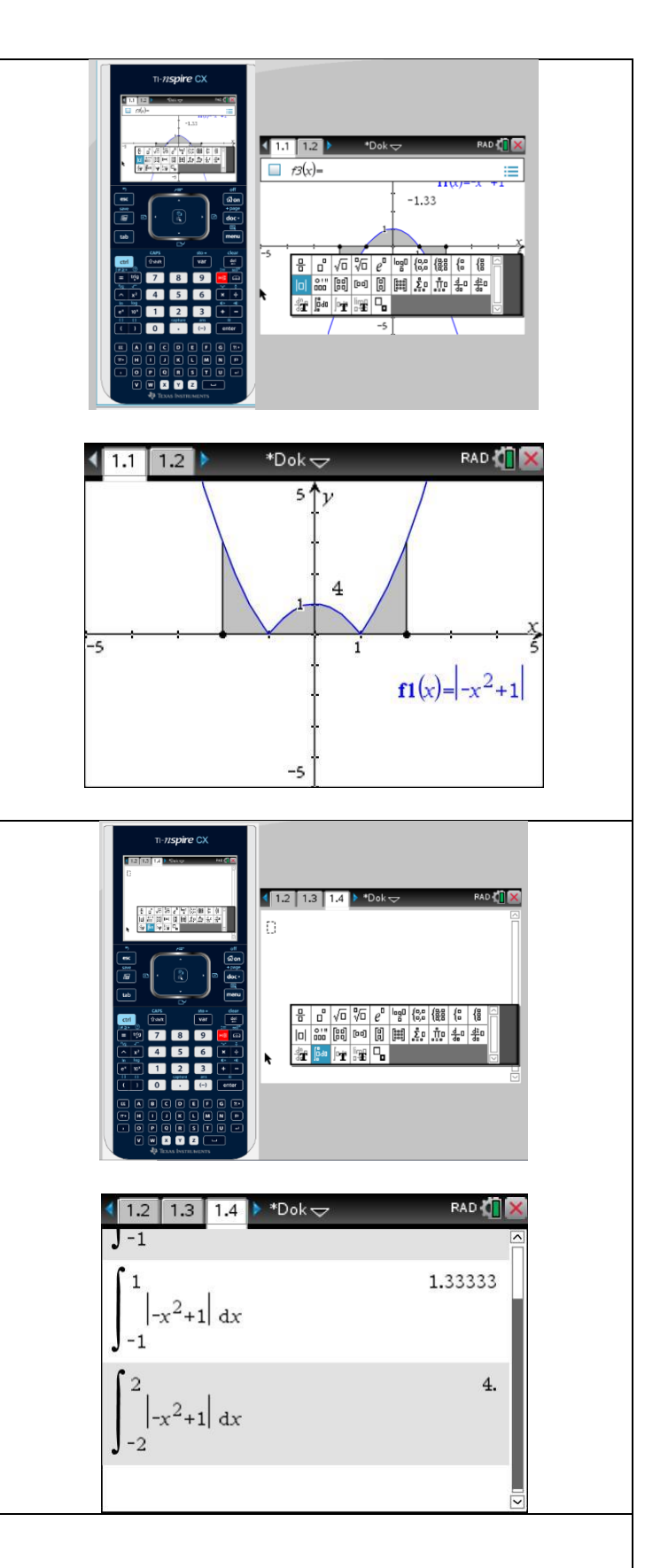

## Integralrechnung für Profis

 $-x^{2}+2$  in das Integral schreiben.

**Rechnerisch integrieren.** 

Integralsymbol.

Profis definieren zunächst eine Funktion f1(x). Öffne dazu eine neue Calculatorseite und gib

 $f1(x):= x^3 + 2x + 3x + 4$ Verwende nicht nur das "=" sondern ":="

Die Funktion ist nun definiert. Bequem kann sich diese bei Graphs zeichnen lassen ohne neu eingeben zu müssen.

| I.1 1.2  *Integral01  ▽ | <li>1</li> |
|-------------------------|------------|
| $fI(x):=x^3+2x^2+3x+4$  | Fertig     |
| 1                       |            |
|                         |            |
|                         |            |
| *                       |            |
|                         |            |
|                         | 1/99       |

| Definiere als nächstes die Integralfunktion. Gib dafür<br>$i1(a,b) \coloneqq \int_{a}^{b} f1(x) dx$                                                 | $\begin{array}{c c} \bullet & fintegral 01 & fintegral 01 \\ \hline fi(x) := x^3 + 2 \cdot x^2 + 3 \cdot x + 4 \\ \hline fi(x) := x^3 - 2 \cdot x^2 + 3 \cdot x + 4 \\ \hline fi(x) := x^3 - 2 \cdot x^3 - 2 \cdot x + 4 \\ \hline fi(x) := x^3 - 2 \cdot x^3 - 2 \cdot x + 4 \\ \hline fi(x) := x^3 - 2 \cdot x^3 - 2 \cdot x + 4 \\ \hline fi(x) := x^3 - 2 \cdot x^3 - 2 \cdot x + 4 \\ \hline fi(x) := x^3 - 2 \cdot x^3 - 2 \cdot x + 4 \\ \hline fi(x) := x^3 - 2 \cdot x^3 - 2 \cdot x + 4 \\ \hline fi(x) := x^3 - 2 \cdot x^3 - 2 \cdot x + 4 \\ \hline fi(x) := x^3 - 2 \cdot x^3 - 2 \cdot x + 4 \\ \hline fi(x) := x^3 - 2 \cdot x + 4 \\ \hline fi(x) := $ |
|----------------------------------------------------------------------------------------------------|----------------------------------------------------------------------------------------------------|
| ein. Drücke dann auf [enter].<br>Anmerkung: a und b sind hierbei die Grenzen des<br>Integrals.                                                      | $\frac{iI(a,b):=\int_{a}^{a} fI(x)  dx}{1}$                                                                                                    |
| Berechne jetzt das gesuchte Integral, indem du<br><i>i</i> 1( <i>a</i> , <i>b</i> )<br>eingibst.<br>Für a und b musst du die Grenzen in die Klammer | I.3   1.4   1.5   *Dok   PAD   X $fI(x):=x^3+2 \cdot x^2+3 \cdot x+4$ Fertig   Image: Comparison of the second second                                                                                                    |
| einsetzen und durch ein Komma trennen.                                                                                                    | <i>i1</i> (0,2) 23.3333                                                                                                    |